## Alternate method of finding your Registration Time

Visit "Student Services Dashboardinder Express Links on your Pace Portiack on Student Pofile" and see the top right corner Registration Notices and "Holds." If you click on Registration Notices, it should